### <sup>令和6年度</sup> 京都府福祉・介護職員処遇改善臨時特例交付金・ 京都府介護職員処遇改善支援補助金 電子申請による実績報告申請の手引き

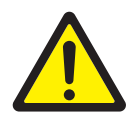

- ・この手引きは、令和6年度京都府福祉・介護職員処遇改善臨時特例交付金及び京都府介護職員処遇改 善支援補助金の電子申請による実績報告申請を行うためのものです。
- ・実績報告は法人単位でとりまとめのうえ行ってください。
- ・入力は一時保存をすることができません。また、ホームページの更新、戻るボタンでの移動などを行った際、入力途中の情報はリセットされます。入力時は十分ご注意ください。

## 電子申請は以下の 3 ステップで完了です。

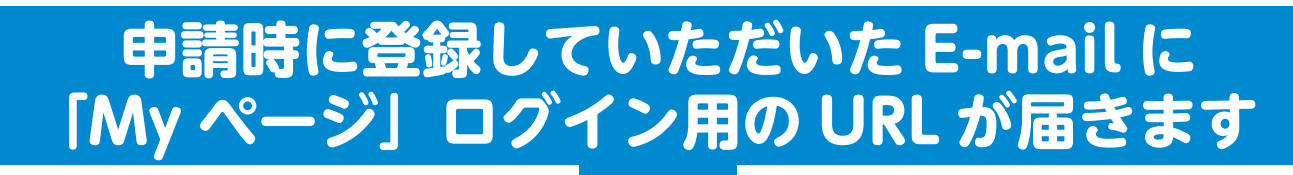

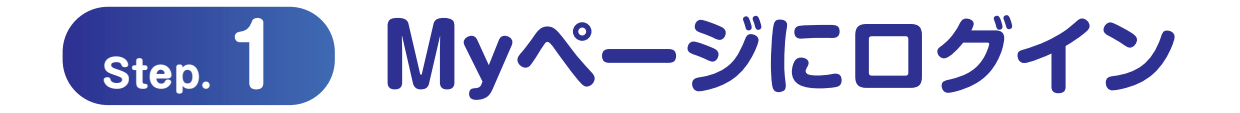

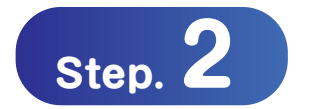

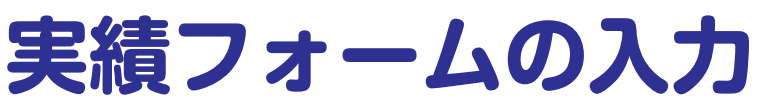

○申請された内容に基づいて事業の実績報告をご入力してください。

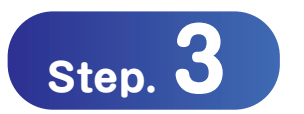

### Myページで受付状況を確認

○登録を行ったメールアドレスに自動返信メールが届きます。 ○審査の状況についてはMyページにてご確認ください。

### 申請の受付期間

令和6年10月4日(金)~令和6年10月25日(金)23時59分まで

# Step. 1 Myページにログイン

#### E-mailに添付されたMyページのURLよりログインしてください

|                                                                                                    | •                                                                                        |                                           |                 |                   |              |          |
|----------------------------------------------------------------------------------------------------|------------------------------------------------------------------------------------------|-------------------------------------------|-----------------|-------------------|--------------|----------|
| 【重要】【京都府介護職員処遇改善支援                                                                                                    | 補助金】に係る実績報告書の提出について                                                                      |                                           |                 |                   |              |          |
| 京都府介護・福祉職員処遇改善支援セン                                                                                                    | 7— <kvoto-pref@bsec.ip></kvoto-pref@bsec.ip>                                             |                                           | ∽ 返信            | ≪) 全員に返信          | → 転送         | ••••     |
| · · · · · · · · · · · · · · · · · · ·                                                                                                    |                                                                                          |                                           |                 | 20                | 24/10/03 (オ  | 5) 9:00  |
| お世話になります。<br>京都府処遇改善支援センターです。                                                                                                    |                                                                                          |                                           |                 |                   |              |          |
| 【京都府介護職員処遇改善支援補助金】については令和6年<br>つきましては、下記URLから実績報告入力フォーム(電子・<br>※提出がない場合は補助金の返還となりますので、必ずご提                                                      | 9月末までで支払が完了しております。<br>9請システム)にアクセスいただき、 <u>令和6年 10 月 25 日(金)ま<sup>-</sup><br/>出ください。</u> | ・【必着】に実績報告書をご提出ください。                      |                 |                   |              |          |
| 実績報告にあたっては、事前に別添電子申請の手引きを確認                                                                                                    | D上、手続きを行ってください。                                                                          |                                           |                 |                   |              |          |
| なお、賃金改善額が要件を満たさない場合、過誤調整により                                                                                                    | 反還が生じた場合等には交付金の返還が必要になります。交付金返近                                                          | が必要となった場合は、返還書類を送付し                       | ますので速やかにこ       | ご返金いただきますよ        | うお願いしま       | ま        |
| 【実績報告入力フォーム(電子申請システム)】                                                                                                    |                                                                                          |                                           |                 |                   |              |          |
|                                                                                                    |                                                                                          |                                           |                 |                   |              |          |
| 事業者認識番号:KW9999997<br>https://Sc22e20a.viewer.kintoneapp.com/public/f00000a6                                                                     | 00245690599559425555205969674922900004440249901659205                                    | do.                                       |                 |                   |              |          |
| tail/def502009ac9bf7932e03997b790a96c6805c635b06db9                                                                                             | 0020506012665642165055201666702232000944402466016106590                                  | ue-<br>bd29649b48d6c2e70fdb7698d648b14695 | d40a142feb04ece | 57eb4652db33e554l | be1dd6fa0e   | 54d550fc |
| bad8892c45d5b88ac067709e334a23f411586c21aae9d7411                                                                                               | 3b9e9f70395                                                                              | 54250455464862646445765546466146556       | 010011210001000 | 01001002000000    | 500100010000 |          |
| ※本メールは送信専用アドレスよりお送りしており、ご返信<br>《お問い合わせ先》<br>京都府処遇改善支援センター コールセンター<br>TEL:075-708-5604<br>【受付時間/平日9:00~17:00(土・日・祝日除く)】<br>※画像は介護職員処遇改善支援補助金の例です | いただいてもご回答できませんので、あらかじめご了かださい。 こちらのURLをクリックし申請画道 ※うまく移動できない場合はこちらの アドレスバーに貼り付けし、て移動       | 面に移動します。<br>のURLをコピーし、<br>りしてください。        |                 |                   |              |          |

J

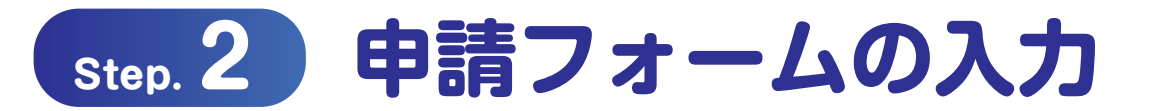

#### 実績報告フォームへの入力

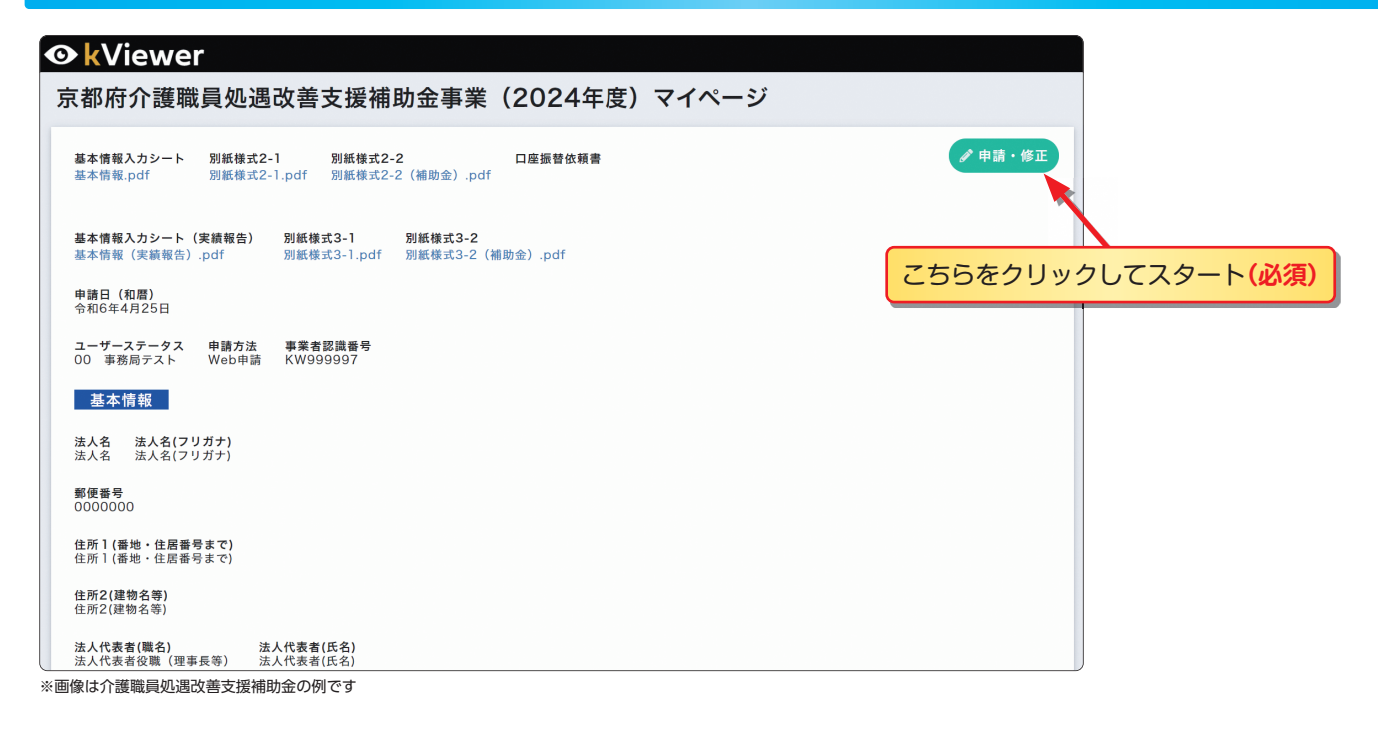

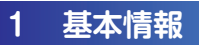

基本情報は申請時のものが適応されています。 新たに入力する必要はございません。

|                                                                                                    | <b>善支援補助金</b> 事業(20                                                                                                    | )24年度)                                                                                                    | 電子申                                                                                                    | 請ファ                                                                                                    | +-4                                                    |                                                                                                    |                              |                 |                  |                                 |                                            |                                                                                                    |                                            |                                       |
|----------------------------------------------------------------------------------------------------|----------------------------------------------------------------------------------------------------|----------------------------------------------------------------------------------------------------|----------------------------------------------------------------------------------------------------|----------------------------------------------------------------------------------------------------|--------------------------------------------------------|----------------------------------------------------------------------------------------------------|------------------------------|-----------------|------------------|---------------------------------|--------------------------------------------|----------------------------------------------------------------------------------------------------|--------------------------------------------|---------------------------------------|
| 1 基本情報                                                                                                    |                                                                                                    |                                                                                                    |                                                                                                    |                                                                                                    |                                                        |                                                                                                    |                              |                 |                  |                                 |                                            |                                                                                                    |                                            |                                       |
|                                                                                                    |                                                                                                    |                                                                                                    |                                                                                                    |                                                                                                    |                                                        |                                                                                                    |                              |                 |                  |                                 |                                            |                                                                                                    |                                            |                                       |
| 法人名(例:社会福祉法人〇〇会 等)*                                                                                                    | 法人名(フリガナ) *                                                                                                    |                                                                                                    |                                                                                                    |                                                                                                    |                                                        |                                                                                                    |                              |                 |                  |                                 |                                            |                                                                                                    |                                            |                                       |
| 法人名                                                                                                    | 法人名(フリガナ)                                                                                                    |                                                                                                    |                                                                                                    |                                                                                                    |                                                        |                                                                                                    |                              |                 |                  |                                 |                                            |                                                                                                    |                                            |                                       |
| 個人事業主の方は事業者氏名を入力してくだ<br>さい。                                                                                                    | 個人事業主の方は事業者氏名(フリガナ)を<br>力してください。                                                                                                    | λ                                                                                                    |                                                                                                    |                                                                                                    |                                                        |                                                                                                    |                              |                 |                  |                                 |                                            |                                                                                                    |                                            |                                       |
| 郵便番号*                                                                                                    |                                                                                                    |                                                                                                    |                                                                                                    |                                                                                                    |                                                        |                                                                                                    |                              |                 |                  |                                 |                                            |                                                                                                    |                                            |                                       |
| 0000000<br>XXX-XXX形式でご入力ください。                                                                                                    |                                                                                                    |                                                                                                    |                                                                                                    |                                                                                                    |                                                        |                                                                                                    |                              |                 |                  |                                 |                                            |                                                                                                    |                                            |                                       |
|                                                                                                    |                                                                                                    |                                                                                                    |                                                                                                    |                                                                                                    |                                                        |                                                                                                    |                              |                 |                  |                                 |                                            |                                                                                                    |                                            |                                       |
| 住所1(番地まで)*                                                                                                    |                                                                                                    |                                                                                                    |                                                                                                    |                                                                                                    |                                                        |                                                                                                    |                              |                 |                  |                                 |                                            |                                                                                                    |                                            |                                       |
| 住所1(番地・住居番号まで)                                                                                                    |                                                                                                    |                                                                                                    |                                                                                                    |                                                                                                    |                                                        |                                                                                                    |                              |                 |                  |                                 |                                            |                                                                                                    |                                            |                                       |
| 住所2(建物名等)                                                                                                    |                                                                                                    |                                                                                                    |                                                                                                    |                                                                                                    |                                                        |                                                                                                    |                              |                 |                  |                                 |                                            |                                                                                                    |                                            |                                       |
| 住所2(建物名等)                                                                                                    |                                                                                                    |                                                                                                    |                                                                                                    |                                                                                                    |                                                        |                                                                                                    |                              |                 |                  |                                 |                                            |                                                                                                    |                                            |                                       |
| 注:净重考公路(面声言、压主而该45.661                                                                                                    | 注:伊莱希氏々。                                                                                                    |                                                                                                    |                                                                                                    |                                                                                                    |                                                        |                                                                                                    |                              |                 |                  |                                 |                                            |                                                                                                    |                                            |                                       |
| ホハ16変有反報(理事長・代表取締役等)<br>法人代表素(勝々)                                                                                                    | 法人代表書/任空)                                                                                                    |                                                                                                    |                                                                                                    |                                                                                                    |                                                        |                                                                                                    |                              |                 |                  |                                 |                                            |                                                                                                    |                                            |                                       |
| MACT VSCH (9975)                                                                                                    | ※姓と名の間はスペースを入力してくださ                                                                                                    |                                                                                                    |                                                                                                    |                                                                                                    |                                                        |                                                                                                    |                              |                 |                  |                                 |                                            |                                                                                                    |                                            |                                       |
|                                                                                                    | い。個人事業主の方は事業者氏名を入力し<br>ください。                                                                                                    | τ                                                                                                    |                                                                                                    |                                                                                                    |                                                        |                                                                                                    |                              |                 |                  |                                 |                                            |                                                                                                    |                                            |                                       |
| 書類作成 担当者(氏名) <sup>°</sup>                                                                                                    | 書類作成 担当者(フリガナ) *                                                                                                    |                                                                                                    |                                                                                                    |                                                                                                    |                                                        |                                                                                                    |                              |                 |                  |                                 |                                            |                                                                                                    |                                            |                                       |
| 担当者(氏名)                                                                                                    | 担当者(フリガナ)                                                                                                    |                                                                                                    |                                                                                                    |                                                                                                    |                                                        |                                                                                                    |                              |                 |                  |                                 |                                            |                                                                                                    |                                            |                                       |
| ※姓と名の間はスペースを入力してくださ<br>い。                                                                                                    |                                                                                                    |                                                                                                    |                                                                                                    |                                                                                                    |                                                        |                                                                                                    |                              |                 |                  |                                 |                                            |                                                                                                    |                                            |                                       |
| 電話番号。                                                                                                    | E-mail *                                                                                                    |                                                                                                    |                                                                                                    |                                                                                                    |                                                        |                                                                                                    |                              |                 |                  |                                 |                                            |                                                                                                    |                                            |                                       |
| 0757085604                                                                                                    | kyoto-pref@bsec.jp                                                                                                    |                                                                                                    |                                                                                                    |                                                                                                    |                                                        |                                                                                                    |                              |                 |                  |                                 |                                            |                                                                                                    |                                            |                                       |
|                                                                                                    | ※マイページのURLはこちらに入力頂いた<br>設定されている場合、「autoreply®kint<br>pref@bsec.jp」から受信できるようにト<br>メールアドレスが間違っていたり、フィル<br>信メールが届かない場合があります。                                                                                                    | アドレス宛に送付い<br>oneapp.com」及び<br>'メイン設定をお願い<br>タリングサービスの言                                                                                                   | たします。ドメ<br>:「kyoto-<br>します。※入力<br>設定によってはI                                                                                                    | イン<br>した<br>自動返                                                                                                    |                                                        |                                                                                                    |                              |                 |                  |                                 |                                            |                                                                                                    |                                            |                                       |
| 実績報告                                                                                                    | ※マイページのIRLほごちらに入力頂いた<br>設定されている場合、「auforeply8kint<br>prefebrsec.jp」から受信できるように<br>イールアドレスが開造っていたり、フィル<br>信メールが届かない場合があります。                                                                                                    | アドレス宛に送付い<br>neapp.com 」及び<br>メイン設定をお願い<br>タリングサービスの言                                                                                                    | たします。ドメ<br>:「kyoto-<br>します。※入力<br>設定によっては                                                                                                    | イン<br>した<br>自動返                                                                                                    |                                                        |                                                                                                    |                              |                 |                  | _                               |                                            |                                                                                                    |                                            |                                       |
| 実績報告<br>基本情報に変更がある場合はこちらをチェ・<br>□ レ ◀                                                                                                    | 単マイページのURLほこちらに入力頂いた<br>設定されている場合、Tauforeply参Mnt<br>prefeがbaec.jp」から受信できるように<br>イールアドレスが開造っていたの、フイル<br>値メールが留かない場合があります。                                                                                                    | アドレス策に送付い<br>nomeapp.com。及び<br>メイン設定をお願い<br>タリングサービスの3                                                                                                   | たします。ドメ・<br>「Ryoto-<br>します。※入力<br>設定によっては                                                                                                    | イン<br>した<br>自動返                                                                                                    |                                                        |                                                                                                    |                              |                 |                  | 1                               |                                            |                                                                                                    |                                            |                                       |
| <b>実績報告</b><br>基本情報に変更がある場合はこちらをチェー<br>レ<br>通し最号 介護保険事業所番号 指定                                                                                                    | #マイページのIRLほごちらに入力頂いた<br>設定されている場合、Tauforeply8kint<br>prefeibasec.jp」から受信できるように<br>イールアドレスが開造っていたり、フィル<br>信メールが留かない場合があります。<br>マクして頂き最新の情報に修正して下さい。<br># 業所所在地の都道府県 事業所                                                                                                    | アドレス策に送付い<br>nomeapp.com。及び<br>メイン設定をお願い<br>クリングサービスのI                                                                                                   | たします。「Kyoto-<br>「kyoto-<br>します」※入力<br>設定によっては                                                                                                    | イン<br>した<br>自動返<br>・-ビス名                                                                                                    | 開始月                                                    | 終                                                                                                    | 7月                           |                 |                  | ]                               |                                            |                                                                                                    |                                            |                                       |
| 実績報告<br>基本情報に変更がある場合はこちらをチェ・<br>レ<br>通し最長 介置保険事業所置号 指定(<br>1<br>1234567890<br>高報                                                                                                    | #マイページのIRLほごちらに入力頂いた<br>設定されている場合、Tauforeply8kint<br>prefebsec.jp。から受信できるように<br>イールアドレスが開送っていたの、フイル<br>値メールが話かない場合があります。<br># # # # # # # # # # # # # # # # # # #                                                                                                     | アドレス英に送付い<br>neepp.com。及び<br>メイン改定をお願い<br>クリングサービスの:                                                                                                    | たします。「Kyoto-<br>「Kyoto-<br>します。※入力<br>設定によっては1<br>事業                                                                                                    | イン<br>した<br>自動返<br>ービス名<br>地域 >                                                                                                    | 開始月<br>2                                               | 終                                                                                                    | <b>7月</b><br>5               |                 |                  | ]                               |                                            |                                                                                                    |                                            |                                       |
| 実績報告  基本情報に変更がある場合はこちらをチェー  基本情報に変更がある場合はこちらをチェー  通し番号 介護保険事業所番号 指定  1 1234567890 京  2 1234567897 京                                                                                                    | #マイページの以尾さちらた入力点が、<br>設定されている場合、「auforepiyekint<br>prefefbasec.jp」から安価できるようとす、<br>イールアドムが開送っていたの、アイル<br>セメールが広かない場合があります。<br>ククして頂き最新の情報に修正して下さい。<br>推着名 事業所所在地の都道府県 事業所<br>直 ○ 京都府 京都<br>五 ○ 京都府 京都                                                                                                    | デドレス家に送付い<br>neepp.com。及び<br>メイン改正をお高い<br>タリングサービスの1                                                                                                    | たします。「Kyoto-<br>します。※入力<br>没定によっては1<br>事業<br>事業                                                                                                    | イン<br>した<br>自動返<br>・-ビス名<br>地場 〜<br>適所 〜                                                                                                    | <b>開始月</b><br>2<br>2                                   | 終                                                                                                    | <b>7 A</b><br>5              |                 |                  | ]                               |                                            |                                                                                                    |                                            |                                       |
| 実績報告  基本情報に変更がある場合はこちらをチェ  し  し  通し番号  介護保険事業所番号  指定  1  1  1234567890  京  2  1234567897  京  1                                                                                                    | #マイページのIRLほさちらた入力頂が、<br>販定されている場合、Tauforeply8kint<br>prefebsec.jp」から受信できるようとけ、<br>イールアドレスが開造っていたの、フイル<br>値 メールが脳かない場合があります。<br>などの「「「「」」」<br>などの「」」<br>などので、<br>などので、<br>などので、<br>などので、<br>などので、<br>などので、<br>などので、<br>などので、<br>などので、<br>などので、<br>などので、<br>などので、<br>などので、<br>などので、<br>などので、<br>などので、<br>などので、<br>などので、<br>などので、<br>などので、<br>などので、<br>などので、<br>などので、<br>などので、<br>などので、<br>などので、<br>などので、<br>などので、<br>などので、<br>ない、<br>などので、<br>ない、<br>などので、<br>ない、<br>などので、<br>ない、<br>など、<br>などので、<br>ない、<br>など、<br>など、<br>など、<br>など、<br>ない、<br>ない、<br>ない、<br>などので、<br>ない、<br>ない、<br>などので、<br>ない、<br>ない、<br>ない、<br>ない、<br>ない、<br>ない、<br>ない、<br>ない | アドレス家に送付い<br>のneapp.com。及び<br>メイン設定をお願い<br>タリングサービスの<br>5<br>5<br>5<br>5<br>5<br>5<br>5<br>5<br>5<br>5<br>5<br>5<br>5                                    | たします。「Kyoto-<br>します。米入力<br>設定によっては1<br>事業<br>事業                                                                                                    | イン<br>した<br>自動返<br>・<br>一 ビス名<br>地場 〜<br>適所 〜                                                                                                    | <b>開始月</b><br>2<br>2                                   | k                                                                                                    | <b>7月</b><br>5<br>5          |                 |                  | ]                               |                                            |                                                                                                    |                                            |                                       |
| 実績報告<br>基本情報に変更がある場合はこちらをチェ・<br>■ レ<br>■ し<br>■ し<br>■ し<br>■ し<br>■ 0<br>■ 1<br>2 1234567897 京(1)<br>二 1234567897 京(1)<br>二 1234567897 (1)<br>二 1234567897 (1)<br>二 123456787878 (1)<br>二 123456787878 (1)<br>二 12345678788 (1)<br>二 12345                                                                 | <ul> <li>ボーマイーシのURLはこちらに入力追いた<br/>設定されている場合、Tauforeply8kint<br/>prefefbasec.jp.から安価できるように<br/>イールアドレスが開送っていたの、フイル<br/>億メールが留かない場合があります。</li> <li>ウクして頂き最新の情報に修正して下さい。</li> <li>第本の「「「「「「「」」」」</li> <li>第本の情報に修正して下さい。</li> <li>第本の情報に修正して下さい。</li> <li>第本の情報に修正して下さい。</li> <li>第本の情報に修正して下さい。</li> <li>第本の情報に修正して下さい。</li> </ul>                                                                                                    | アドレス家に送付い<br>neepp.com。及び<br>メイン改正をお願い<br>クリングサービスの1<br>市<br>                                                                                            | 事業所名     サ       事業所名     サ       小市     市       小市     市 <td< td=""><td>イン<br/>した<br/>自動返<br/>地域 &gt;<br/>適所 &gt;</td><td><b>開始月</b><br/>2<br/>2</td><td></td><td><b>7 月</b><br/>5<br/>5</td><td></td><td></td><td>]</td><td></td><td></td><td></td><td></td></td<> | イン<br>した<br>自動返<br>地域 ><br>適所 >                                                                                                    | <b>開始月</b><br>2<br>2                                   |                                                                                                    | <b>7 月</b><br>5<br>5         |                 |                  | ]                               |                                            |                                                                                                    |                                            |                                       |
| 実績報告  基本情報に変更がある場合はこちらをチェー  し  し  し  し  まま情報に変更がある場合はこちらをチェー  まま情報に変更がある場合はこちらをチェー  まま情報に変更がある場合はこちらをチェー  まま情報に変更がある場合はこちらをチェー  まま情報に変更がある場合はこちらをチェー  まま情報に変更がある場合はこちらをチェー  まま情報に変更がある場合はこちらをチェー  まま情報に変更がある場合はこちらをチェー  まま情報に変更がある場合はこちらをチェー  まま情報に変更がある場合はこちらをチェー  まま情報に変更がある場合はこちらをチェー  まま情報に変更がある場合はこちらをチェー  まま情報に変更がある場合はこちらをチェー  ままげれば、 ままげれば、 ままげますは、 ままげますば、 ままげまずまげは、 ままげますば、 ままげますば、 ままげまずまげは、 ままげまずまずまげは、 ままげまずまげは、 ままげまずまげは、 ままげまずまげは、 ままげまずまげは、 ままげまずまげは、 ままげまずまげは、 ままげまずまげは、 ままげまずまげは、 ままげまずまげは、 ままげまずまげは、 ままげまずまげは、 ままげまずまずまげは、 ままげまずまげは、 ままげまずまずまげは、 ままげまずまげは、 ままげまずまずまげは、 ままげまずまずまげは、 ままげまずまずまげまずまげは、 ままげまずまずまげまずまずまげますますますますますますますますますますますますま                                                                                                    | #マイベージのにほこちらた入力点が、<br>設定されている場合、「私いの中国)場所に<br>prefefbasec.jp」から安価できるように、<br>イールアドレスが開送っていたの、フイル<br>億メールが協かない場合があります。<br>マクして頂き最新の情報に修正して下さい。<br>オーロンドレスが開送っていたの、フィル<br>億メールが協かない場合があります。<br>スペパートングになった。<br>マクして頂き最新の情報に修正して下さい。<br>カイン(「頂き最新の情報に修正して下さい。<br>「京都府」「京都府」「京都<br>「京都府」「京都府」                                                                                                    | デドレス家に送付い<br>preepp.com。及び<br>メイン改正をお高い<br>タリングサービスの1                                                                                                    | 事業所名     5       リング・「Kyoto・しまず、出入力<br>設定によっては1     5       東京所名     5       東京     1       東京     1                                                                                                    | イン<br>した<br>自動選<br>・-ビス名<br>地球 ><br>通序 >                                                                                                    | <b>開始月</b><br>2<br>2<br>2                              | Ŕ                                                                                                    | <b>7月</b><br>5<br>5          |                 |                  |                                 |                                            |                                                                                                    |                                            |                                       |
| 実績報告  基本情報に変更がある場合はこちらをチェー  し  し  し  し  まま情報に変更がある場合はこちらをチェー  まま情報に変更がある場合はこちらをチェー  まま情報に変更がある場合はこちらをチェー  まま情報に変更がある場合はこちらをチェー  まま情報に変更がある場合はこちらをチェー  まま情報に変更がある場合はこちらをチェー  まま情報に変更がある場合はこちらをチェー  まま情報に変更がある場合はこちらをチェー  まま情報に変更がある場合はこちらをチェー  まま情報に変更がある場合はこちらをチェー  まま情報に変更がある場合はこちらをチェー  まま情報に変更がある場合はこちらをチェー  ままげれば、 ままげれば、 ままげまずまば、 ままげまずまげは、 ままげまずまげは、 ままげまずまげは、 ままげまずまげは、 ままげまずまげは、 ままげまずまげは、 ままげまずまげは、 ままげまずまげは、 ままげまずまげは、 ままげまずまげは、 ままげまずまげは、 ままげまずまげは、 ままげまずまげは、 ままげまずまげは、 ままげまずまげは、 ままげまずまげは、 ままげまずまげは、 ままげまずまげは、 ままげまずまげは、 ままげまずまずまげは、 ままげまずまずまげは、 ままげまずまずまげは、 ままげまずまずまげは、 ままずまずまずまげは、 ままげまずまずまげまずまずまげますますますますますますますますますますますますま                                                                                                    | #マイページのほどさらた入力点が、<br>設定されている場合、1400での別分析が1<br>prefefbasec.jp.から安価できるように、<br>イールアドムが開送っていたの、アイル<br>セメールが協かない場合があります。<br>マクして頂き量新の情報に修正して下さい。<br>推着名 事業所所在地の都道府県 事業所<br>道 ○ 京都府 京都<br>近 京都府 京都                                                                                                    | デドレス家に送付い<br>neepp.com。及び<br>メイン改正をお高い<br>タリングサービスの1<br>市<br>市<br>、<br>、<br>、<br>、<br>、<br>、<br>、<br>、<br>、<br>、<br>、<br>、<br>、                          | 事業所名     当       事業所名     当       しまず、黒入力     設定によっては1       事業        事業        事業                                                                                                    | イン<br>した<br>画飾落<br>一ビス名<br>地図 〜<br>画所 〜                                                                                                    | ■ <sup>11</sup> 10 10 10 10 10 10 10 10 10 10 10 10 10 |                                                                                                    | 7月<br>5<br>5                 | 番号、             | ×J               | レアド                             |                                            | 一一一一一一一一一一一一一一一一一一一一一一一一一一一一一一一一一一一一一一一                                                                                                    | がある                                        | 際は、                                   |
| 実績報告  基本情報に変更がある場合はこちらをチェー  し  し  し  し  し  まま情報に変更がある場合はこちらをチェー  まま  まま  まま  まま  まま  まま  まま  まま  まま                                                                                                    | <ul> <li>ボマイーシのに見まさちた入力点は、<br/>設定されている唱しまったりの目的様に<br/>prefefbasec.jp.から安信できるようとす、</li> <li>オールアドムが開送っていたの、アイル<br/>セメールが協かない場合があります。</li> <li>カクして頂き量新の情報に修正して下さい。</li> <li>なのして頂き量新の情報に修正して下さい。</li> <li>家都府 京都</li> <li>京都府 京都</li> <li>ア都府</li> </ul>                                                                                                    | デドレス家に送付い<br>neepp.com。及び<br>メイン改正をお高い<br>タリングサービスの1<br>市<br>市<br>、<br>、<br>、<br>、<br>、<br>、<br>、<br>、<br>、<br>、<br>、<br>、<br>、                          | 東京所名                                                                                                    | 12 La mail a mail     | mb月<br>2<br>2<br>の変更のレ点                                |                                                                                                    | 7月<br>5<br>5<br>5<br>7<br>8  | 番号、             | メーノ              | レアド                             | レスに                                        | で<br>変<br>更<br>た                                                                                                    | がある                                        | 際は、<br>ノて < 1                         |
| 実績報告  基本情報に変更がある場合はこちらをチェ・  □ レ  □ し  □  □  □  □  □  □  □  □  □  □  □                                                                                                    | #マイページのにほさちらた入力点が、<br>設定されている場合、「私はの中国)珍桃市<br>から気価できるように、<br>ケールアドレンが開きっていたの、フイル<br>使メールが話かない場合があります。<br>タクして頂き量新の情報に修正して下さい。<br>様名名 単葉所所在地の都進府県 単葉所<br>道 ○ 京都府 京都<br>DØ引です                                                                                                    | アドレス家に送付い<br>neepp.com。及び<br>メイン改正をお願い<br>タリングサービスの1<br>市<br>市<br>、<br>、<br>、<br>、<br>、<br>、<br>、<br>、<br>、<br>、<br>、<br>、<br>、                          | 事業所名     サ       事業所名     サ       事業     事業                                                                                                    | イン<br>した目前<br>語<br>地<br>一<br>ビス名<br>地<br>調<br>ア<br>〜<br>・<br>当<br>名<br>ら                                                                                                    | <sup>開始月</sup><br>2<br>2<br>の変更<br>のレ点                 | や、たチ                                                                                                    | 7月<br>5<br>電話者<br>エック        | 番号、<br>な<br>クして | メーノ              | レアドごき、皆                         | レスは最新の                                     | こ変更7<br>情報に                                                                                                    | がある                                        | 際は、<br><sub> ,</sub> , て < 7          |
| 実績報告<br>基本情報に変更がある場合はこちらをチェー<br>し し<br>こし<br>こし<br>二し<br>日<br>1<br>2<br>1 234567897<br>第1<br>2<br>1 234567897<br>第1<br>2<br>1 234567897<br>第1<br>2<br>1 234567897<br>第1<br>2<br>1 234567897<br>第1<br>2<br>1 234567897<br>第1<br>2<br>1 234567897<br>第1<br>2<br>1 234567897<br>第1<br>2<br>1 234567897<br>第1<br>2<br>1 234567897<br>1 234567897<br>1 23 | 単マイページの見まさちた入力点が、<br>設定されている場合、「私はの中国)検熱(nt)<br>prefefbasec.jp.から安価できるように、<br>イールアドムが開造っていたの、アイル<br>セメールが協かない場合があります。<br>マクして頂き量新の情報に修正して下さい。<br>オーロンドムが協力ない場合があります。<br>マクして頂き量新の情報に修正して下さい。<br>などのです<br>ひ何)です                                                                                                    | デドレス家に送付い<br>neepp.com。及び<br>メイン改革をお高い<br>タリングサービスの1<br>市<br>市<br>、<br>、<br>、<br>、<br>、<br>、<br>、<br>、<br>、<br>、<br>、<br>、<br>、                          | 事業所名     サ       「終yoto・<br>しまず、出入力<br>設定によっては」     サ       事業所名     サ       事業     「       事業     「       事業     「       事業     「       事業     「       事業     「       事業     「       事業     「                                                                                                    | イン<br>した<br>画家<br>地域<br>画家<br>二<br>に<br>スを<br>地域<br>一<br>に<br>スを<br>地域<br>一<br>に<br>スを<br>地<br>、<br>一<br>、<br>、<br>、<br>、<br>、<br>、<br>、<br>、<br>、<br>、<br>、<br>、<br>、<br>、<br>、<br>、                                                                                                    | 開始月<br>2<br>2<br>2<br>0<br>の変更点<br>0<br>0<br>0<br>レ点   | the second second secon | 7月<br>5<br>5<br>電話ぞ<br>エッン   | 番号、<br>うして      | メーノ              | レアド<br>ごき、量                     |                                            | こ変更7<br>情報に<br>のいた」                                                                                                    | がある<br>ご変更し<br>百日に                         | 際は、<br>ってく1<br>ま入ナ                    |
| 実績報告                                                                                                    | <ul> <li>ボマイーシのに見こちらに入力点が、<br/>設定されている場合、「私いつの時以後がいけ<br/>prefefbasec.jp」から安信できるように、<br/>イールアドムンが開送っていたの、アイル<br/>セメールが協かない場合があります。</li> <li>ウクして頂き最新の情報に修正して下さい。</li> <li>後名 事業所所在地の都道府県 事業所</li> <li>図 京都府 京都</li> <li>図 京都府 京都</li> <li>図 京都府 京都</li> </ul>                                                                                                    | デドレス規に送付い<br>neepp.com。及び<br>メイン改正をお高い<br>タリングサービスの1<br>市<br>市<br>・<br>、<br>・<br>、<br>・<br>、<br>、<br>、<br>、<br>、<br>、<br>、<br>、<br>、<br>、<br>、<br>、<br>、 | 事業所名     サ       しまず、黒入力     改正によっては1       事業        事業        正                                                                                                    | 12 Lbmm家<br>一ビス名<br>地域 )<br>調所 ><br>当ちら                                                                                                    | IIII 100 (100 (100 (100 (100 (100 (100 (               | や、チ                                                                                                    | 7月<br>5<br>5<br>電話程<br>エッン   | 番号、<br>クして      | メーJ<br>こいたた      |                                 | シレスに<br>最新の                                | こ<br>変更が<br>情報に<br>のいた<br>う                                                                                                    |                                            | 際は、<br>してく<br>ま入力                     |
| 実績報告                                                                                                    | <ul> <li>ボタイページのに見こちらに入力点が、<br/>設定されている場合、「私いつの時以終れれ」<br/>prefefbasec.jp.から安信できるように、<br/>イールアドムが開送っていたの、アイル<br/>セメールが協かない場合があります。</li> <li>ククして頂き最新の情報に修正して下さい。</li> <li>なの一環です</li> <li>文都府 京都</li> <li>京都府 京都</li> <li>京都府 京都</li> </ul>                                                                                                    | デドレス家に送付い<br>neepp.com。及び<br>メイン改正をお高い<br>タリングサービスの1<br>市<br>市<br>、<br>、<br>、<br>、<br>、<br>、<br>、<br>、<br>、<br>、<br>、<br>、<br>、                          | 事業所名     サ       しまず、黒入力     改正によっては1       事業        事業        正        事業                                                                                                    | 12 Long at the second second | III 始月<br>2<br>2<br>の変更<br>のレ点                         | *<br>*<br>*<br>*<br>*<br>*                                                                                                    | 7月<br>5<br>5<br>電話程<br>エッン   | 番号、<br>クして      | メーJ<br>こいたた      | レアド<br>ごき、<br>「*」<br>目でご        | シスに<br>最新の<br>す。 空                         | こ<br>変更<br>情報に<br>のいた<br>2<br>欄の                                                                                                    | があるで変更していた。                                | 際は、<br>ってく7<br>よ入<br>た<br>ま           |
| 実績報告 基本情報に変更がある場合はこちらをチェー 基本情報に変更がある場合はこちらをチェー 道し最多 介置保険事業所置号 指定付 1 1234567890 第1 2 1234567897 第1 2 1234567897 第1 介護職員処:遇改善支援補助金の 大護職員処:遇改善支援補助金の 上 上                                                                                                    | #マイページのにほこちちに入力点いた<br>設定されている場合、「私いの中国)が終れれ<br>prefefbasec.jp.から安価できるように、<br>ペルアドレンが開造っていたの、フイル<br>低メールが協かない場合があります。<br>マクして頂き最新の情報に修正して下さい。<br>ひりのです<br>ひりのです                                                                                                    | アドレス家に送付い<br>neepp.com。及び<br>メイン改正をお願い<br>クリングサービスの1<br>市<br>・<br>・                                                                                      | 事業所名     サ       事業所名     サ       事業     単       事業     単       事業     単                                                                                                    |                                                                                                    | <sup>開始月</sup><br>2<br>2<br>の変更<br>のレ点                 | *<br>や、<br>をチ                                                                                                    | 7月<br>5<br>5<br>電話そ<br>エッジ   | 番号、<br>うして      | メーJ<br>こいたた      | レアド<br>ごき、<br>目でご<br>する。        | して、こので、こので、こので、こので、こので、こので、こので、こので、こので、こので | こ<br>て<br>て<br>て<br>て<br>て<br>で<br>で<br>で<br>で<br>で<br>で<br>で<br>で<br>で<br>で<br>で<br>で<br>で                                                                                                    | が変<br>項<br>状<br>ま<br>し<br>能<br>せ           | 際は、<br>してく7<br>ま入た<br>な。              |
| 実績報告                                                                                                    | #マイページのURLほこちらに入力点が、<br>設定されている場合、Tauforeply@kint<br>prefefbasec.jp.から安価できるように、<br>イールアドムが開送っていたの、アイル<br>セメールが協かない場合があります。<br>ククして頂き最新の情報に修正して下さい。<br>を                                                                                                    | デドレス家に送付い<br>neepp.com。及び<br>メイン改正をお高い<br>タリングサービスの1<br>市<br>市<br>、<br>、<br>、<br>、<br>、<br>、<br>、<br>、<br>、<br>、<br>、<br>、<br>、                          | 事業所名     り       しまず、黒入力     改正によっては       事業        事業                                                                                                    | 12 Linex<br>ビス名<br>地域 ジ<br>調示 ジ<br>当ちら                                                                                                    | III 始月<br>2<br>2<br>の変更                                | **<br>や、<br>た<br>チ                                                                                                    | 7月<br>5<br>5<br>電話を<br>エッン   | 番号、<br>クレマ      | メーJ<br>こいたた      | レアド<br>ごき、<br>「*」<br>目でご<br>するる | ジレスに<br>最新の<br>す。 空<br>ことに                 | こ<br>変更が<br>情報に<br>いいた<br>!<br>と<br>欄の<br>までき                                                                                                    | が<br>変更<br>し<br>ぼ<br>ま<br>せ                | 際は、<br>ってく<br>れ<br>し<br>た<br>し<br>、   |
| 実績報告<br>基本情報に変更がある場合はこちらをチェ・<br>し し<br>し<br>こ し<br>こ し<br>また情報に変更がある場合はこちらをチェ・<br>こ し<br>こ し こ し                                                                                                    | #マイページのURLほこちらに入力通いた<br>設定されている場合、Tauforeply@kint<br>prefefbasec.jp.から安価できるように、<br>イールアドムが開送っていたの、アイル<br>セメールが協かない場合があります。<br>マクして頂き最新の情報に修正して下さい。<br>ひののです<br>ひののです                                                                                                    | デドレス家に送付い<br>neepp.com。及び<br>メイン改正をお高い<br>タリングサービスの1<br>市<br>市<br>、<br>、<br>、<br>、<br>、<br>、<br>、<br>、<br>、<br>、<br>、<br>、<br>、                          | たします。<br>「終yoto・<br>しまず、思入力<br>設定によってはI<br>事業第<br>事業                                                                                                    | イン<br>した<br>します。<br>します。<br>とうちらし                                                                                                    | 開始月<br>2<br>2<br>2<br>の<br>ひ<br>と<br>点                 | **<br>や、<br>を<br>チ                                                                                                    | 7月<br>5<br>5<br>ていたいです。<br>5 | 番号、<br>クして      | メーJ<br>いたた<br>■  | レアド<br>ごき、<br>目です<br>するる        | レスに<br>るの<br>つ<br>っ<br>っ<br>こ<br>と<br>に    | こ<br>変更が<br>定<br>報<br>に<br>シ<br>に<br>と<br>欄<br>の<br>いた<br>に<br>と<br>間<br>の<br>し<br>た                                                                                                    | がある<br>変更し<br>り状ません                        | 際<br>て<br>く<br>7<br>よ<br>入<br>た<br>い。 |
| 実績報告<br>基本情報に変更がある場合はこちらをチェ・<br>通し番号 介置保険事業所番号 指定付<br>1 1234567890 京<br>2 1234567897 京<br>分選職員処遇改善支援補助金の                                                                                                    | 世マイページのURLほこちらに入力通いた<br>設定されている場合、「私はのを明少感化れて<br>prefefbasec.jp」から安培できるように、<br>イールアドムが開始っていたの、マイル<br>セメールが加かない場合があります。                                                                                                    | デドレス家に送付い<br>meap.com 及び<br>メイン改正をお高い<br>タリングサービスの1<br>市<br>市<br>・<br>、<br>、<br>、<br>、<br>、<br>、<br>、<br>、<br>、<br>、<br>、<br>、<br>、                      | たします。<br>「終yoto・<br>しまず、黒入力<br>激定によってはI<br>事業所名<br>事業<br>事業<br>連定                                                                                                    | イン<br>した<br>意識<br>地域<br>し、<br>一<br>ビス名<br>地域<br>、<br>、<br>、<br>、<br>、<br>、<br>、<br>、<br>、<br>、<br>、<br>、<br>、<br>、<br>、<br>、<br>、<br>、                                                                                                    | 開始月<br>2<br>2<br>2<br>の変更<br>のレ点                       | トレート<br>や、<br>た<br>チ<br>・                                                                                                    | 7月<br>5<br>5<br>エッン          | 番号、<br>クして      | メーJ<br>こいたた      | レアド<br>ごき、<br>目で<br>する          | レスに<br>最新の<br>す。 空<br>ことに                  | こ<br>変更7<br>情報に<br>いた1<br>と欄の<br>までき                                                                                                    | があ<br>変<br>し<br>し<br>ば<br>で<br>ま<br>せ<br>ノ | 際は、<br>ってく7<br>よ入た<br>では実             |
| 実績報告<br>基本情報に変更がある場合はこちらをチェ・<br>通し最早 介置保険事業所量号 指定付<br>1 234567890 京<br>2 1234567897 京<br>介護職員処選改善支援補助金の                                                                                                    | 世マイページのURLほこちらに入力追いた<br>設定されている場合、「私はつを明り終めれ」<br>prefeibasec.jp.から支援できるように、<br>イールアドムが開送っていたの、マイル<br>セメールが加かない場合があります。                                                                                                    | デドレス規に送付い<br>meap.com 及び<br>メイン設定をお高い<br>タリングサービスの1<br>市<br>市<br>、<br>、<br>、<br>、<br>、<br>、<br>、<br>、<br>、<br>、<br>、<br>、<br>、                           | たします。<br>「終yoto・<br>しまず、黒入力<br>意定によっては<br>「<br>事業<br>事業<br>重要                                                                                                    | イン<br>した<br>意識<br>地域<br>し、<br>地域<br>し、<br>一<br>ビス名<br>地域<br>、<br>、<br>、<br>、<br>、<br>、<br>、<br>、<br>、<br>、<br>、<br>、<br>、<br>、<br>、<br>、<br>、<br>、                                                                                                    | WMA月<br>2<br>2<br>の変更<br>のレ点                           |                                                                                                    | 7月<br>5<br>て<br>エッン          | 番号、<br>クして      | メーJ<br>こいたた<br>ー | レアド<br>ざき、<br>目です<br>するる        | シスに<br>最新の<br>す。 空<br>ことに                  | こ<br>変更が<br>定<br>報<br>に<br>つ<br>い<br>た<br>〕<br>2<br>概<br>の<br>の<br>た<br>〕<br>つ<br>い<br>た<br>〕<br>の<br>し<br>、<br>た<br>〕<br>の<br>し<br>、<br>た<br>〕<br>の<br>し<br>、<br>の<br>の<br>し<br>、<br>の<br>の<br>し<br>、<br>し<br>い<br>た<br>〕<br>の<br>の<br>た<br>〕<br>の<br>の<br>の<br>た<br>〕<br>の<br>の<br>た<br>〕<br>の<br>の<br>た<br>う<br>の<br>の<br>た<br>う<br>の<br>の<br>の<br>た<br>こ<br>の<br>の<br>た<br>こ<br>の<br>の<br>の<br>の<br>た<br>こ<br>の<br>の<br>の<br>た<br>こ<br>の<br>の<br>の<br>の<br>の<br>の<br>の<br>の<br>の<br>の<br>の<br>の<br>の | が<br>変<br>回<br>状<br>せ<br>ノ                 | 際は、<br>ってく7<br>ま入力<br>なし。             |

#### 2 実績報告について

| 1) 小鹿鹿県長海安東田島をの町町 (*)         32000         7(月) (*)(*)(*)(*)(*)(*)(*)(*)(*)(*)(*)(*)(*)(                                                                                                    |  |
|----------------------------------------------------------------------------------------------------|--|
| UE # 2 ~ 5 月 %) [#]       32000         (第本記号による其金文車の所要題 (今和6年4 - 5月 分)         1) 方種職具処理文変量の所要題 (今和6年4 - 5月 分)         1) 方種職具処理文変量の原要題 (今和6年4 - 5月 分)         1) 方型電具処理文量 (今和6年4 - 5月 分) [#]         1000         1000         1000         1000         1000         1000         1000         1000         1000         1000         1000         1000         1000         1000         1000         1000         1000         1000         1000         1000         1000         1000         1000         1000         1000         1000         1000         1000         1000         1000         1000         1000         0         0         0         0         0         0         0         0         0         0         0         0                                                                                                    |  |
| C ( 1 0 0 0 0 2 - 5 1 )     ( 7 0 0 0 0 2 - 5 1 )     ( 7 0 0 0 0 0 0 0 0 0 0 0 0 0 0 0 0                                                                                                    |  |
| (アニシンクシス)         (アニシンクシス)                                                                                                    |  |
| 232900         33年総第による資金改進の所要題(今和6年4・5月分)         1)介濃電具改進改進支援構成会の問題<br>(今和6年4・5月分)[月]         16400         1)夏之改協の所要題(今和6年4・5月)<br>(月)         16000         1000         1000         1000         1000         1000         1000         1000         1000         1000         1000         1000         1000         1000         1000         1000         1000         1000         1000         1000         1000         1000         1000         1000         1000         1000         1000         1000         1000         0         0         0         0         0         0         0         0         0         0         0         0         0         0         0         0         0 <td< td=""><td></td></td<>                                                                                                    |  |
| Conception     Conception     Conception |  |
| 3本林等による資金改善の所要類(今和6年4・5月か)         1) 介護職具品改改事支援補助金の認<br>(今和6年4・5月か)[19]         16400         3) 今5、基本総等による改全の所要類(今和 6年4・6月<br>(月)         1000         3) 今5、基本総等による改全の所要類(今年)[19]         1000         1000         1000         1000         67.073170731707         1000         11000         67.073170731707         1000         67.073170731707         1000         67.073170731707         1000         67.073170731707         1000         67.073170731707         1000         67.073170731707         1000         67.0731707         1000         67.0731707         0         55.5         55.5         55.5         55.5         55.5         55.5         55.5         55.5         55.5         55.5         55.5         55.5         55.5         55.5         55.5         55.5         55.5         55.5 <tr< td=""><td></td></tr<>                                                                                                    |  |
| <ul> <li>1) 介閣関発売課をまて買いたのの問題<br/>(今和6年4・5月分)[7]<br/>16000</li> <li>1) 方ち、基本総等による資金改善の所要面<br/>(今和6年4・5月分)[7]<br/>1000</li> <li>1000</li> <li>55. 基本総等による改善の所要面((***))<br/>11000</li> <li>55. 基本総等による改善の所要面((***))<br/>11000</li> <li>55. 基本総等による改善の所要面((***))<br/>55. 基本総等による改善の所要面((***))<br/>55. 基本総等による改善の所要面((***))<br/>55. 基本総等による改善の所要面((***))<br/>55. 基本総等による改善の所要面((***))<br/>5500</li> <li>68.75</li> <li>-月あたり[7]</li> <li>部合[%]</li> <li>68.75</li> <li>-月あたり[7]</li> <li>部合[%]</li> <li>0</li> <li>5500</li> <li>68.75</li> <li>-月あたり[7]</li> <li>部合[%]</li> <li>0</li> <li>0</li> </ul>                                                                                                    |  |
| (今和6年4・5月分)[円]<br>[6400 i) [月3☆渡の所要題 (今和6年4・5月<br>)[月]<br>[000] ii) うち、基本総号による資金の所要<br>II (令和6年4・5月分)[円]<br>[67.073170731707] iii (今和6年4・5月分)[円]<br>[67.073170731707] i (今和6年4・5月分)[円]<br>[7] 11000 うち、基本総号による改善の所要題[円] <sup>*</sup><br>[1000 うち、基本総号による改善の所要題[円] <sup>*</sup><br>[1000 うち、基本総号による改善の所要題[円] <sup>*</sup><br>[7] <sup>*</sup><br>0 うち、基本総号による改善の所要題[[円] <sup>*</sup><br>[7] <sup>*</sup><br>0 うち、基本総号による改善の所要題[[円] <sup>*</sup><br>[7] <sup>*</sup><br>0 ○ ○ <                                                                                                    |  |
|                                                                                                    |  |
| <ul> <li>1) 貴金な意の所要題 (今和6年4 - 5月<br/>) [9]         <ul> <li>1000</li> <li>35. 基本統等による貴金な意の所要題<br/>(今和6年4 - 5月分)[7]</li> <li>11000</li> <li>55. 基本統等による改意の所要題[7]</li> <li>11000</li> <li>11000</li> <li>55. 基本統等による改意の所要題[7]</li> <li>11000</li> <li>55. 基本統等による改善の所要題[7]</li> <li>11000</li> <li>55. 基本統等による改善の所要題[7]</li> <li>11000</li> <li>55. 基本統等による改善の所要題[7]</li> <li>11000</li> <li>55. 基本統等による改善の所要題[7]</li> <li>11000</li> <li>5500</li> <li>68.75</li> <li>68.75</li> <li>69.75</li> <li>69.75<td></td></li></ul></li></ul>                                                                                                    |  |
| 18000         19.955. 基本総等による改善の所要 (***)         67.073170731707         11000         1000         1000         1000         55. 基本総等による改善の所要題(P)         1000         5500         68.75         1000         55. 基本総等による改善の所要題(P)         1000         55. 基本総等による改善の所要題(P)         0         55. 基本総等による改善の所要題(P)         0         55. 基本総等による改善の所要題(P)         0         0         0         0         0         0         0         0         0         0         0         0         0         0         0         0         0         0         0         0         0         0         0         0         0         0         0         0         0         0         0         0         0                                                                                                    |  |
| B) うち、基本絵等による資金改善の所要<br>(今和6年4・5月分)[P]       部合[%]         11000       67.073170731707         小菜菜菜菜菜菜菜菜菜菜菜菜菜菜菜菜菜菜菜菜菜菜菜菜菜菜菜菜菜菜菜菜菜菜菜菜                                                                                                    |  |
| m) 今5. 基本結等による発金改善の所要<br>((何) (1000)       部合(%)<br>(7.073170731707         小菜菜具の資金改善の所要類((学*)(円)<br>1000       う5. 基本結等による改善の所要類((P) (1000)         小菜菜具の資金改善の所要類((学*)(円)<br>16000       う5. 基本結等による改善の所要類((P) (1000)         *0       う5. 基本結等による改善の所要類((P) (1000)         *0       う5. 基本結等による改善の所要類((P) (1000)         *0       う5. 基本結等による改善の所要類((P) (1000)         *0       う5. 基本結等による改善の所要類((P) (1000)         *0       0         *0       0         *0       0         *4                                                                                                    |  |
| 11000         0.013170731707           11000         0.013170731707           11000         0.013170731707           11000         0.013170731707           11000         0.013170731707           1000         0.013170731707           1000         0.013170731707           1000         0.013170731707           1000         0.013170731707           1000         0.0131707           0         0.0131707           0         0.0131707           0         0.0131707           0         0.0131707           0         0.0131707           0         0.0131707           0         0.0131707           0         0.0131707           0         0           0         0           0         0           0         0           0         0           0         0           0         0           0         0           0         0           0         0           0         0           0         0           0         0           0         0     <                                                                                                    |  |
| ↑ 満職員の賃金改善の所要額(参考)[円] うち、基本総等による改善の所要額[円] <sup>*</sup><br>11000 5500 68.75<br>その他の職員の賃金改善の所要額(参考)<br>つ うち、基本総等による改善の所要額[円] <sup>*</sup><br>- 月あたり[円] 新台[%]<br>- 月あたり[円] 新台[%]<br>- 月あたり[円] 前台[%]<br>0 0 0 0<br>182人上の注意]<br>- スポンマフ事[%] <sup>*</sup><br>20.228                                                                                                    |  |
| 介書職員の賃金改善の所要題(学考)[円]       うち、基本協等による改善の所要題[円]*       一月あたり[円]       耐合[%]         11000       11000       5500       68.75         その他の職員の賃金改善の所要題(学考)       うち、基本協等による改善の所要題[円]*       一月あたり[円]       耐合[%]         (円)*       0       0       0       0         ネペースアップの実施*       した       0       0       0       0         北山た場合、ベースアップ専[%]*       20.228       20.228       0       0       0                                                                                                    |  |
| 16000     1000     0000     0000     0000     0000       その他の魔員の賃金改善の所要願(使考)     うち、基本給等による改善の所要願(円)*     一月あたり[円]     割合[%]       0     0     0     0       金ペースアップの実施*     0     0     0       した     20228     0     0       IED人上の注意]     ・ 本模式で位下記の要件を確認しております。     0     0                                                                                                    |  |
| その他の職員の賞金改善の所要題(今考)       うち、基本給等による改善の所要題(円)*       ー月あたり[円]       耐合[%]         ①       ①       ①       ①         ④       ①       ①       ①         ④       ①       ①       ①         ④       ①       ①       ①         ④       ①       ①       ①         ④       ①       ①       ①         ④       ①       ①       ①         ④       ○       ①       ①         ④       ○       ○       ①         ●       ○       ○       ○         ■       ○       ○       ○         ●       ○       ○       ○         ●       ○       ○       ○         ●       ○       ○       ○         ●       ○       ○       ○         ●       ○       ○       ○         ●       ○       ○       ○         ●       ○       ○       ○         ●       ○       ○       ○         ●       ○       ○       ○         ●       ○       ○       ○         ●       ○       ○                                                                                                    |  |
| <ul> <li>その他の意具の資産改善の所要類(等す) つち、基本記号による改善の所要類(円) 一月あたり[円] 割日(%)</li> <li>0</li> <li>0</li> <l< td=""><td></td></l<></ul>                                                                                                    |  |
| 0<br>③ベースアップの実施。<br>した<br>本無した場合、ベースアップ軍[%]。<br>20.228<br>[記入上の注意]<br>・ 本様式では下記の要件を確認しております。                                                                                                    |  |
| <ul> <li>④ペースアップの実施<sup>*</sup></li> <li>した</li> <li>&gt;</li> <li>家施した場合、ペースアップ専[50]<sup>*</sup></li> <li>20.228</li> <li>【記入上の注意】</li> <li>・ 本様式では下記の要件を確認しております。</li> </ul>                                                                                                    |  |
| a ハースアップの支援<br>した<br>家舗した場合、ペースアップ車[%]*<br>20.228<br>[記入上の注意]<br>・ 本様式では下記の要件を確認しております。                                                                                                    |  |
| 実施した場合、ペースアップ車[%]*<br>20.228 I記入上の注意] ・ 本様式では下記の要件を確認しております。                                                                                                    |  |
| 室施した場合、ペースアップ車[%]*<br>20.228           認入上の注意]           ・ 本様式で低下記の要件を確認しております。                                                                                                    |  |
| 20.228<br>【記入上の注意】<br>- 本様式では下記の要件を確認しております。                                                                                                    |  |
| 【記入上の注意】<br>・ 本様式では下記の要件を確認しております。                                                                                                    |  |
| <ul> <li>【記入上の注意】</li> <li>本様式では下記の要件を確認しております。</li> </ul>                                                                                                    |  |
| 補助金による賃金改善の総額が補助金による収入額以上となること<br>  今和6年4・5月分の補助金額の3分の2以上は、基本給又は決まって毎月支払われる手当の引上げに充てること<br> の「信令の学校の示意感」には、時時人にという信令の対応ですの思想素の声楽さきの一般的人たみやスストピアです。                                                                                                    |  |
| ・ ②、東亚公毎の万要額」には、備期室により真室公開を行った場合の法定総利貸等の事業主負担の増加分を含めることができる。 ・ 「ペースアップ」とは、「資金表の改訂により基本給等の水準を一律に引き上げること」を指す。                                                                                                    |  |
| 使しばマワート2.次準約(m) 法認識的(トン2.次連約(m) 面次連約(人払)(m)                                                                                                    |  |
| RLUTALe のなたた時(1) 2000<br>2000<br>2000                                                                                                    |  |
|                                                                                                    |  |
| 기 護城員処置の害又援備助金の例ぐ9                                                                                                    |  |
| <b>k</b>                                                                                                    |  |

- ■「\*」のついた項目は入力必須項 目です。空欄の状態では実績報告 することはできません。
- 入力もしくは計算式が間違えている状態で確認ボタンを押下すると、不足または誤りがある箇所まで画面が移動するか、文字や入力欄が赤く表示されるなどします。内容が正しくなるように入力し直して次に進んでください。

#### 3 補助金以外の部分で賃金水準を引き下げないことについて

|                                                                                             |                                                                                                    | 2) [H]                     |
|---------------------------------------------------------------------------------------------|----------------------------------------------------------------------------------------------------|----------------------------|
|                                                                                             |                                                                                                    | 31100                      |
|                                                                                             |                                                                                                    |                            |
| (ア) 令和6年2月から5月の1                                                                            | 金の総額[円] *                                                                                                    |                            |
|                                                                                             |                                                                                                    |                            |
|                                                                                             |                                                                                                    |                            |
| (イ) 令和6年2月から5月の処                                                                            | 遇改善支援補助金の総額[円]                                                                                                |                            |
|                                                                                             | 32900                                                                                                    |                            |
|                                                                                             |                                                                                                    |                            |
| <ol> <li>②令和5年2月から5月の賃1</li> </ol>                                                          | 総額[円]                                                                                                    |                            |
|                                                                                             |                                                                                                    |                            |
|                                                                                             |                                                                                                    |                            |
|                                                                                             |                                                                                                    |                            |
| 【記入上の注意】                                                                                    |                                                                                                    |                            |
|                                                                                             | 日数、低へ松筋の洋小菜 われた得たい実施がおこせんには ス.                                                                                | れらの影響を除くため                 |
| <ul> <li>事業担荷の縮小に伴う資</li> </ul>                                                             |                                                                                                    | 具体的な考え方について、               |
| <ul> <li>事業規模の縮小に伴う環</li> <li>②「令和5年2月から5</li> </ul>                                        | 月の賃金総額の減少等、ドビを得ない事情がある場合には、そう<br>月の賃金総額の額を調整しても差し支えないこととし、調整の                                                 |                            |
| <ul> <li>事業規模の縮小に伴う単</li> <li>②「令和5年2月から5以下の「備考欄」に記載<br/>また、令和5年3月以降</li> </ul>             | 月気、見並も紙の減少す、ドビビヤない事用がある場合には、と<br>月の賃金総額」の額を調整しても差し支えないこととし、調整の;<br>することとする。<br>に新設された事業所については、令和6年1月以前の適切な期間  | (4か月間)の賃金総額などの適切な金額を記載する。  |
| <ul> <li>事業規模の縮小に伴う場</li> <li>②「令和5年2月から5以下の「備考欄」に記載また、令和5年3月以間と。</li> </ul>                | 政、資産総画の減少す、ドロを特体が等前かめで参与には、て、<br>月の資金総関いの観を調整して各差し支えないこととし、調整の、<br>することとする。<br>にに新設された事業所については、令和6年1月以前の適切な期間 | (4か月間)の貨金総額などの適切な金額を記載する。  |
| <ul> <li>事業規模の縮小に伴う調</li> <li>②「令和5年2月から5以下の「備考欄」に記書<br/>また、令和5年3月以降と。</li> </ul>           | 【残数、其単統価の施ラ等、ドウと特徴が専用があら場合には、で<br>行の貴急総関)の優美調整してあどし文式ないこととは、調整の<br>;することとする。<br>に新設された事業所については、令和6年1月以前の適切な期間 | (4か月間)の賃金総額などの適切な金額を記載する。  |
| <ul> <li>事業規模の縮小に伴う調</li> <li>②「令和5年2月からじ<br/>以下の「備考欄」に記事<br/>また、令和5年3月以間<br/>と。</li> </ul> | 【残女】其単統曲の施ラサ、ドウと特徴が単加があら地口には、で<br>行の貴急総関)の最後運動して各とした式が広ととし、調整の<br>することとする。<br>に新設された事業所については、令和6年1月以前の適切な期間   | (4 か月間) の貨金総額などの適切な金額を記載する |

- ■「\*」のついた項目は入力必須項 目です。空欄の状態では実績報告 することはできません。
- 入力もしくは計算式が間違えている状態で確認ボタンを押下すると、不足または誤りがある箇所まで画面が移動するか、文字や入力欄が赤く表示されるなどします。内容が正しくなるように入力し直して次に進んでください。

※画像は介護職員処遇改善支援補助金の例です

#### 4 記載内容に虚偽がないこと等の誓約

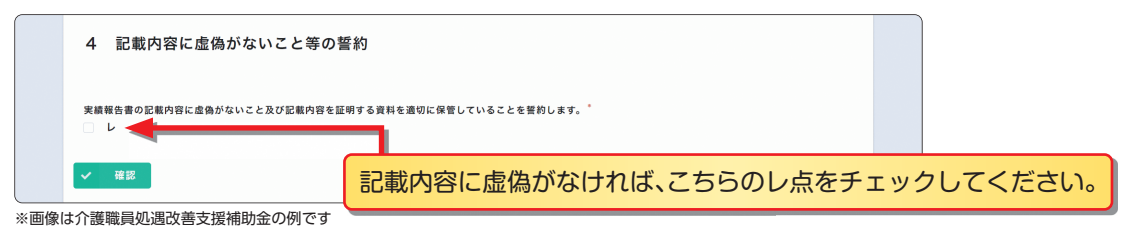

#### ■必要事項への入力が全て完了したら

| 4 記載内容に虚偽がないこと等の誓                  | 約                                 |    |
|------------------------------------|-----------------------------------|----|
| 実績報告書の記載内容に虚偽がないこと及び記載内容を証明<br>■ レ | <b>りする資料を適切に保管していることを誓約します。</b> * |    |
| ✓ HE                               | 報告情報を確認・チェックし、 💌 🚥 をクリン           | ック |

※画像は介護職員処遇改善支援補助金の例です

「\*」のついた項目は入力必須項目です。空欄の状態では実績報告することはできません。
 入力もしくは計算式が間違えている状態で確認ボタンを押下すると、不足または誤りがある箇所まで画面が移動するか、文字や入力欄が赤く表示されるなどします。
 内容が正しくなるように入力し直して次に進んでください。

| 📢 Fo | ormBrid                                                               | ge                                     |            | 入力内容に誤りがないか確認して              |
|------|-----------------------------------------------------------------------|----------------------------------------|------------|------------------------------|
| 京    | <b>東都府介護</b>                                                          | 職員処遇改善支援補助金事業(2024年度)電子申請フォーム          |            | いただき、報告内容と相違なければ             |
|      | 法人名(例:社<br>会福祉法人〇〇<br>会 等)                                            | 事務局テスト                                 |            | ✓ ■ を押してください。 入力内容に誤りがあった場合は |
|      | 法人名(フリガ<br>ナ)                                                         | 法人名(フリガナ)                              |            | ◎■●を押し、入力内容の訂正を              |
| _    | 郵便番号                                                                  | 000000                                 | :          | 行ってください。                     |
|      | 住所1(番地ま<br>で)                                                         |                                        | $\sim$     |                              |
|      | 備考欄                                                                   | 備考欄                                    |            |                              |
|      | 実績報告書の記<br>載内のことの<br>ない容を適切<br>る資管している<br>とを<br>いる<br>とを<br>いしま<br>す。 | L                                      |            |                              |
|      | ♠ 戻る ✔                                                                | - +■ <                                 | リック        |                              |
|      |                                                                       | €Tayokumo, Inc. FormBridge Ver.1.29.40 | 29476 HEMR |                              |
| ※画像は | 介護職員処遇                                                                |                                        | _          |                              |

上記内容を確認し、修正が必要な場合は 💁 🚥 をクリックして前ページに戻り修正を行ってください

| 京都府介護職員処遇改善支援補助金事業(2024年度)電子申請フォーム       |
|------------------------------------------|
| ご登録のメールアドレスに自動応答メールが届きますので、必ず内容をご確認ください。 |
| と豆球のメールアドレスに自動心管メールが描きようので、必ず的各名と確認てたらい。 |
|                                          |

■以上で申請は完了し、事務局にて実績報告が受付されます。

登録したメールアドレスに「京都府介護職員処遇改善支援補助金(福祉・介護職員 処遇改善臨時特例交付金)事業(2024年度)実績報告完了通知」が届きます。

■実績報告完了後は内容の修正ができなくなるので、修正が必要になった場合は 専用ダイヤルへご連絡ください。

■「autoreply@kintoneapp.com」及び「kyoto-pref@bsec.jp」 から受信できるようにドメイン設定をお願いします。

<sup>※</sup>画像は介護職員処遇改善支援補助金の例です

## Step. 3 Myページで受付状況を確認

#### 「電子実績報告完了通知」から「実績報告フォーム」への移動

| 京都府介護職員処遇改善支援補助金事業(2024年度)実績報告完了通知                                                                                                    |               |                   |               |         |        |
|----------------------------------------------------------------------------------------------------|---------------|-------------------|---------------|---------|--------|
| 京都府介護·福祉職員処遇改善支援センター <autorenty@kintoneapp.com></autorenty@kintoneapp.com>                                                                                          | ∽ 返信          | ≪) 全員に返信          | $\rightarrow$ | 転送      | •••    |
| R 法人名                                                                                                    |               | 2                 | 024/10/       | 03 (木)  | ) 9:3  |
| このメッセージは、システムより自動送信されています。<br>返信は受付しておりません。                                                                                                    |               |                   |               |         |        |
| ■レコード番号:1                                                                                                    |               |                   |               |         |        |
| ■ まま認識番号: KW999997 コールセンターにお問合せの際はこちらに記載の<br>事業者認識番号をお知らせください。                                                                                                    |               |                   |               |         |        |
| 担当著(氏名)標                                                                                                    |               |                   |               |         |        |
| 京都府介護職員処遇改善支援補助金事業(2024 年度)の実績報告を受理しました。                                                                                                    |               |                   |               |         |        |
| 申請・審査の状況は以下の URL よりご覧ください。                                                                                                    |               |                   |               |         |        |
| https://6c22e30a.viewer.kintoneapp.com/public/f00000a68002d5680faee5842tc563520fe867da23a0009444024c801cfb839b/de-                                                  |               |                   |               |         |        |
| tali/def5020095b33bb93806a3bd1a2cf022ab3565001bc023df24f6c91adff46[6466df9b7c442a4f5c1d6b954f8ad1ea3dc26btca0a3d4b62719db3d376a1865eb8dea4ebdd3682c2d24049a5b2b06ba | 5631ee4e1c265 | 11b1a4b80297e1339 | 5ccde9ed      | 073a785 | 5179ct |
| 391940c1144cb38c98/b908b5425cb5b3ct8atcb9e/08dt8bc0ab85//8128ab8a0a951193c4c1e5ct4ta3293                                                                            |               |                   |               |         |        |
| 申請内容について、後日問い合わせる場合があります。申請書類へのアクセスに必要な URL となりますので、交付完了まで当メーロはなくされないよう管理ください。                                                                                      |               |                   |               |         |        |
| ご質問等ございましたら、下記までお気軽にお問い合わせください。                                                                                                    |               |                   |               |         |        |
| こちらのURIをクリックし申請画面に移動します。                                                                                                    |               |                   |               |         |        |
| [4問い合わせ先] ※うまく移動できない場合はこちらの川日」をコピール                                                                                                    |               |                   |               |         |        |
| 京都庁介護・福祉職員処遇改善支援センター                                                                                                    |               |                   |               |         |        |
|                                                                                                    |               |                   |               |         |        |
| 専用ダイヤル: 0/5-/08-5604                                                                                                    |               |                   |               |         |        |
|                                                                                                    |               |                   |               |         |        |
| ※回隊は介護職員処遇以善文援佣助金の例です                                                                                                    |               |                   |               |         |        |

このメールは審査状況の確認や申請内容の修正を行う際に使用します。 このメールは削除せずに大切に保管しておいてください。

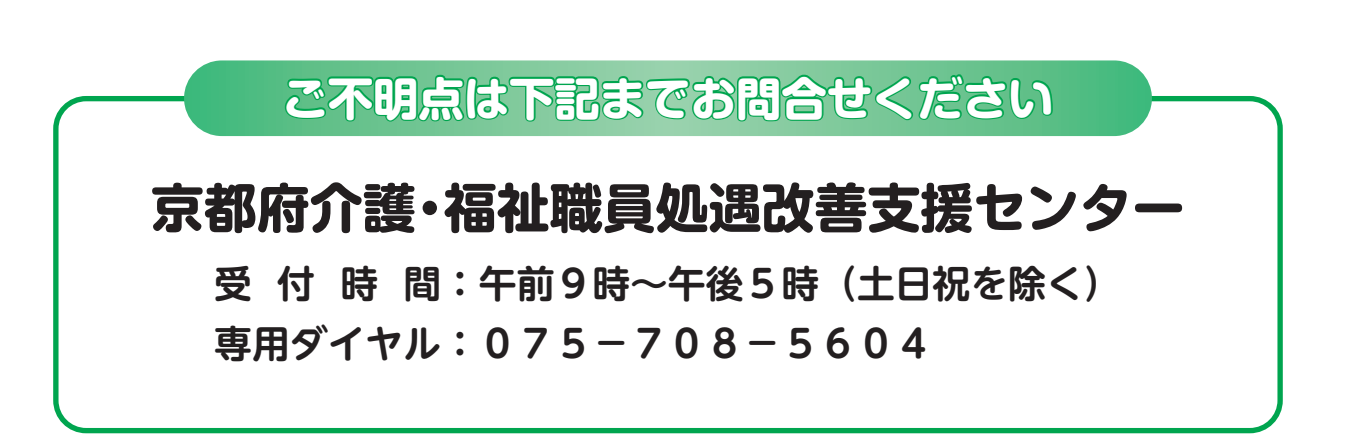